## วิธีการสมัคร

- ผู้สมัครเข้าสู่เว็บไซต์ www.arts.su.ac.th และกรอกข้อมูลให้ครบถ้วน ผู้สมัคร สามารถสมัครได้ 2 กลุ่มภาษา โดยเรียงลำดับตามความประสงค์ คิดค่าสมัครกลุ่มภาษาละ 400 บาท (สี่ร้อยบาทถ้วน)
- 2. เมื่อกรอกข้อมูลแล้วให้ตรวจสอบความถูกต้อง แล้วจึงกดยืนยันการสมัคร
- ผู้สมัครต้องลงชื่อรับรองสำเนาถูกต้องในเอกสารประกอบการสมัครทุกฉบับ แล้วส่งไฟล์เอกสาร ประกอบการสมัคร (upload) ขนาดของเอกสารไม่เกิน 2 MB เป็นรูปแบบ .pdf หรือ.jpg หรือ.jpeg ส่วนรูปถ่ายหน้าตรง ขนาด 1 นิ้ว ให้ส่งไฟล์เป็นรูปแบบ .jpeg หรือ.jpg แล้วจึงกดยืนยัน การส่ง
- ผู้สมัครพิมพ์ใบสมัครจากระบบ เพื่อเป็นหลักฐานการสมัครของผู้สมัครเอง เมื่อสมัครเสร็จสิ้นแล้ว จะไม่สามารถแก้ไขข้อมูลได้
- ผู้สมัครพิมพ์ใบแจ้งชำระเงินค่าสมัครออกจากระบบ และชำระเงินค่าสมัครผ่านทางธนาคาร กรุงศรีอยุธยา หรือ ธนาคารกรุงไทย หรือ ธนาคารไทยพาณิชย์ ผู้สมัครต้องชำระเงินภายใน 3 วัน หลังจากยืนยันการสมัครในระบบ
- ผู้สมัคร upload หลักฐานการชำระเงินที่หน้าเว็บรับสมัคร และเก็บหลักฐานการชำระเงินเพื่อเป็น หลักฐานการสมัครของผู้สมัครเอง
- ผู้สมัครสามารถตรวจสอบสถานะเอกสารการสมัครได้ ภายใน 4 วัน นับตั้งแต่วันที่สมัคร และตรวจสอบ สถานะการชำระเงินได้ภายใน 4 วันนับตั้งแต่วันที่ชำระเงินผ่านทางธนาคาร ได้ที่เว็บไซต์ www.arts.su.ac.th